## Puantaj Kartına Borç Alacak Aktarımı

Puantaj kartına borç alacak aktarımı ile ilgili ayrıntılı bilgiye bu dokümandan ulaşılır.

Personel borç alacak hareketi puantaj kartına aktarılabilir. Aktarımın yapılabilmesi için oluşan borç alacak durumu "onaylandı" statüsünde olmalıdır. Borç alacak kayıtlarına "Borç Alacak Yönetimi/ Hareketler/ Borç Hareketleri-Alacak Hareketleri" ekranlarından ulaşılır.

| 📴 Menü (Borç / Alacak Yönetimi/Hareketler)                      | 📴 Borç Kayıtları (Bayi kullanımı içindir. Parayla satılamaz!!!)                                              | $\ominus \oplus \otimes$ |
|-----------------------------------------------------------------|----------------------------------------------------------------------------------------------------|--------------------------|
| <ul> <li>Borç / Alacak Yönetimi &gt; Hareketler &gt;</li> </ul> | Kayıtlar Filtreler                                                                                           |                          |
| Borç Talepleri Borç Kayıtları Alacak Kayıtları                  | Para Birimi İşlem Türü Ödeme Şekli Durum Kapak Hesabı Kapak Tutar<br>TRY Borçlandırm: Puantajdan Onaylandı O | ~                        |

Puantaj kartına aşağıdaki seçenekler ile borç alacak hareketi aktarımı sağlanabilir:

## "Puantaj kartları hesaplama" işlemi ile aktarım

Ücret Yönetimi/ İşlemler/ Puantaj Kartları Hesaplama ekranında puantaj ön değeri seçimi yapılarak puantaj kartları oluşturulabilir. Puantaj kartı oluşturma işleminde "Filtreler" ekranında bulunan "Ek Ödemelere Borç Aktarımı-Alacak Geri Ödeme Aktarımı" seçeneği "Yapılacak-Evet" olarak seçildiği durumda borç alacak aktarım işlemleri de gerçekleşmiş olur.

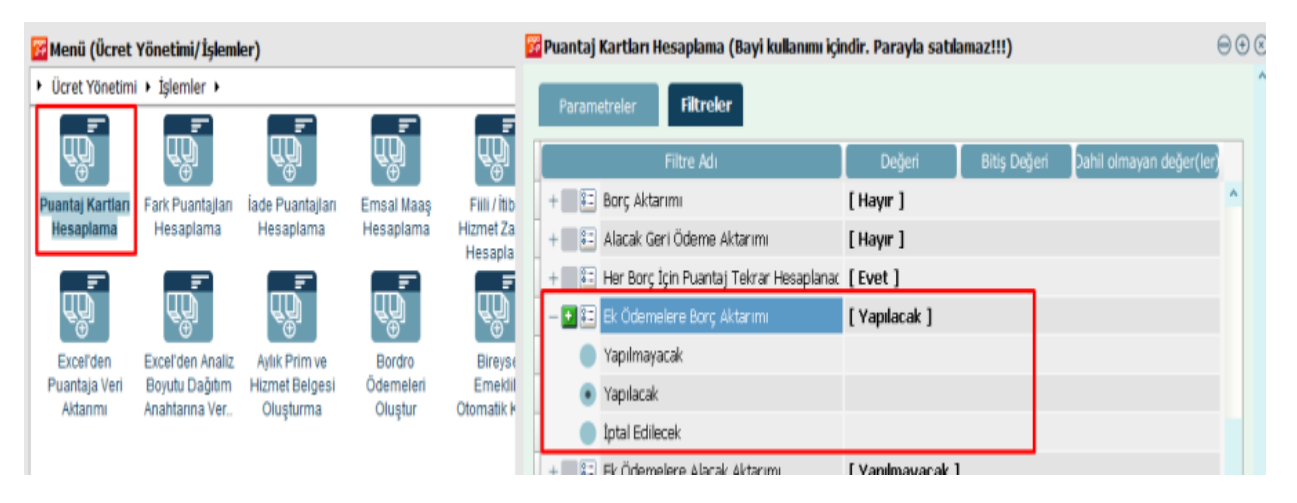

• Dönem üzerinden aktarım

Ücret Yönetimi/ Hareketler/ Dönem Bilgileri ekranında bulunan dönem bilgisi/sağ tuş seçeneklerinde (f9 menüde) yer alan "Borç Geri Ödeme Aktarımı-Alacak Geri Ödeme Aktarımı" işlemi ile yapılabilir.

| 📅 Menü (Ücret                     | Yönetimi/Hareke                          | tler)                                    |                                                                                                    | E   | Dönem Bilgileri           | (Bayi kullanımı i | çindir. Parayla satıl | amaz!!!)      |       |          | ⊜⊕⊗ |
|-----------------------------------|------------------------------------------|------------------------------------------|----------------------------------------------------------------------------------------------------|-----|---------------------------|-------------------|-----------------------|---------------|-------|----------|-----|
| <ul> <li>Ücret Yönetim</li> </ul> | i 🕨 Hareketler 🕨                         |                                          |                                                                                                    |     | Kautlar                   | Sitzalar          |                       |               |       |          |     |
| ≓                                 | ≓                                        | ≓                                        | <del>*</del>                                                                                                    |     | Kayidar                   | htreier           |                       |               |       |          |     |
| £∰.                               | u u                                      | u an an an an an an an an an an an an an | u de la constante de la constante de la const | Ľ.  | <ul> <li>Kurum</li> </ul> | Dönem Başı        | Dönem Sonu            | Dönem Sıra No | Aktif | Açıklama |     |
| Puantajlar                        | Puantaj Satırları                        | Puantör                                  | Dönem Bilgileri 🛛 🖉                                                                                                    | yli | 01 KARATAS                | 01/12/2022        | Alt Dönem Oluştur     |               | V     |          | ^   |
|                                   |                                          |                                          | HIZ                                                                                                    | m   |                           |                   | Değiştir              |               |       |          |     |
| ₽                                 | ≓                                        |                                          |                                                                                                    | L   |                           |                   | Incele                |               |       |          |     |
| ਵਿੰਗ                              | u la la la la la la la la la la la la la |                                          |                                                                                                    | L   |                           |                   | Dönem Sonu            |               |       |          |     |
| Bireysel                          | Banka Ödeme                              |                                          |                                                                                                    | L   |                           |                   | Dönem Igtali          | Unionioni     |       |          |     |
| Emeklilik                         | Emri Kayıtları                           |                                          |                                                                                                    |     |                           |                   | Dönem Puantajiarini   | Hesapiama     |       |          |     |
| Otomatik Katılı                   |                                          |                                          |                                                                                                    |     |                           |                   | Tonam etianiajiarin   | la in elleme  |       |          |     |
|                                   |                                          |                                          |                                                                                                    |     |                           |                   | Borç Geri Odeme Ak    | tarımı        |       |          |     |
|                                   |                                          |                                          |                                                                                                    |     |                           |                   | Borç Geri Udeme ipi   | all           |       |          |     |
|                                   |                                          |                                          |                                                                                                    |     |                           |                   | Alacak Geri Odeme .   | Aktarımı      |       |          |     |
|                                   |                                          |                                          |                                                                                                    |     |                           |                   | Alacak Geri Ödeme     | iptali        |       |          | *   |
|                                   |                                          |                                          |                                                                                                    |     | <                         |                   | İzin Aktarımı         |               |       |          | >   |

## • Puantaj kartı F9 menüden aktarım

Ücret Yönetimi/ Hareketler/ Puantajlar/ Puantaj Kartları ekranında bulunan puantaj kartları/ sağ tuş seçeneklerinde (f9 menüde) yer alan "Borç Geri Ödeme Aktarımı-Alacak Geri Ödeme Aktarımı" işlemi ile yapılabilir.

| 😿 Menü (Ücret Yönetimi/Hareketler)                                                                                                    | 📴 Puantaj Kartları (Bayi kullanımı içindir. Parayla satılamaz!!!)                                                                                                    | $\ominus \odot \odot$ |
|----------------------------------------------------------------------------------------------------|----------------------------------------------------------------------------------------------------|-----------------------|
| Voret Yönetimi + Hareketler +      Voret Yönetimi + Hareketler +      Voret Yönet | Kayıtlar       Filtreler         Sicil Numarası       Qluştur         O01       YUNUS EM         Üçele       Durumunu Değiştir         Çıkış Fark Puantajı Ekle       İade Puantajı Ekle         İade Puantajı Ekle       Borç/Alacak Oluştur         Puantaj satrılarını oluştur       Zamlı ücret satrılarını oluştur         Borç Geri Ödeme Aktarımı       Borç Geri Ödeme Aktarımı | inem Sira No Kurum    |

• Puantaj kartı içerisinden aktarım

Ücret Yönetimi/ Hareketler/ Puantajlar/ Puantaj Kartları ekranında bulunan "Borç Kesintileri" sekmesinde puantaj kartları içerisinde/ sağ tuş seçeneklerinde (F9 menüde) yer alan "Borç Kesintisi Ekle (Vadesi Gelen)" işlemi ile yapılabilir. Açılan pencerede ilgili borç kaydı seçildikten sonra puantaja yansır. Alacak aktarımı içinde "Alacak Ödemeleri" sekmesinde aynı işlem uygulanır.

| 🚟 Menü (Ücret                     | t Yönetimi/Hareket            | ler)           | 🚰 Puantaj Kartı (Bayi ku                                             | llanımı içindir. Parayla                               | satılamaz!            | !!)                                              |                             |                                  |                                                                                                    | $\ominus \odot \odot$                                                              |
|-----------------------------------|-------------------------------|----------------|----------------------------------------------------------------------|--------------------------------------------------------|-----------------------|--------------------------------------------------|-----------------------------|----------------------------------|----------------------------------------------------------------------------------------------------|------------------------------------------------------------------------------------|
| <ul> <li>Ücret Yönetim</li> </ul> | hi 🕨 Hareketler 🕨             |                |                                                                      |                                                        |                       |                                                  |                             |                                  |                                                                                                    | ^                                                                                  |
| <b>₽uantajlar</b>                 | Puantaj Satirlari             | <b>Puant</b> i | Sicil Numarası<br>Adı Soyadı                                         | 001<br>YUNUS EMRE KARATAŞ                              | 5                     | Kurum<br>Bölüm                                   | KARATAS<br>PROJE DESTEK     | UZMANI                           |                                                                                                    |                                                                                    |
| Bireysel<br>Emeklilik             | Banka Ödeme<br>Emri Kayıtları |                | T.C.Kimlik Numarası<br>Sosyal Güvenlik Statüsü<br>Başlangıç<br>Bitiş | 191919192<br>SGK (Çalışan)<br>01/12/2022<br>31/12/2022 |                       | Işyerine Giriş Tarihi<br>İşyerinden Çıkış Tarihi | GEBZE<br>01/07/2022 8       | 3                                | Hesaplar<br>Hesapla<br>Öndeğer Uygula<br>İzin Aktarımı                                                                                                    |                                                                                    |
| Otomalik Kablı.                   |                               |                | Mesailer Sosya                                                       | i Yardımlar Ek Ö<br>Lumarası Bor                       | ıdemeler<br>rç Tanımı | Ek Kesintiler                                    | Borç Kesintileri<br>du Borç | Alacak Öde<br>: Kaydı Açıklaması | Piazta Missa Akarin<br>Puantaja Esas Bilgili<br>Personele Ödüli Uya<br>Kidem/Ihbar Ödemi<br>Borç Kesintisi Ekle (<br>Borç Kesintisi Ekle (<br>Borç Kesintisi Çıkar<br>Döviz Bilgileri<br>Detay Alanlar<br>Analiz Boyutu Dağıtı | ii ari Uygula<br>ri Uygula<br>isi Uygula<br>Vadesi Gelen)<br>katari<br>mi Anahtari |

## Örnek: Dönem Bilgileri Ekranında Toplu Olarak Puantaj Kartlarına "Borç Alacak" Aktarımı.

Dönem bilgileri ekranında toplu olarak puantaj kartlarına "Borç Alacak" aktarımı yapılabilir. Aktarıma istinaden işlem adımları aşağıdaki gibidir:

 İlgili personele borç alacak aktarımı için Borç-Alacak Yönetimi/Hareketler ekranında borç kaydının durum bilgisi "Onaylandı" statüsünde olmalıdır.

| 📴 Menü (Borç /  | Alacak Yönetin  | ni/Hareketler)  | 37 | Borç Kayıtla | ırı (Bayi kulla | nımı içindir. Paray | la satılamaz!!!) |              |             | $\ominus \oplus \otimes$ |
|-----------------|-----------------|-----------------|----|--------------|-----------------|---------------------|------------------|--------------|-------------|--------------------------|
| Borç / Alacak Y | önetimi > Harek | etler >         | ī  | Kayıtlar     | Filtreler       |                     |                  |              |             |                          |
| ŢŢ.             | Ţ,              | â.              | •  | Para Birimi  | İşlem Türü      | Ödeme Şekli         | Durum            | Kapak Hesabi | Kapak Tutar |                          |
| Borç Talepleri  | Borç Kayıtları  | Alacak Kayıtlar | ŀ  | TRY          | Borçlandırma    | Puantajdan          | Onaylandı        |              | 0           | ^                        |

 Onaylandı olan borç kaydı artık puantaj kartına aktarımı yapılabilir durumdadır. Ücret Yönetimi/Hareketler/Dönem Bilgileri ekranında personel için puantaj kartlarına toplu olarak borç alacak aktarımı yapabiliriz. Dönem bilgisi sağ tuş seçeneklerinde bulunan "Borç Geri Ödeme Aktarımı" seçeneği ile "Borç Aktarım" ekranı gelir. Borç aktarım ekranında ilgili filtrelemeler uygulanarak "Uygula" butonu ile borç alacak kayıtları puantaj kartlarında oluşur.

| 🚰 Menü (Ücret Yönetimi/Hareketler)                                      | 🔂 Dönem Bilgileri (Bayi kullanımı içindir. Parayla satılamaz!!!)                                                                                                    | $\ominus \oplus \otimes$ |
|-------------------------------------------------------------------------|----------------------------------------------------------------------------------------------------|--------------------------|
| Ücret Yönetimi + Hareketler +                                           | Kayıtlar Filtreler                                                                                                    |                          |
| Puantajlar Puantaj Satrilan Puantôr Donem Bilgileri<br>Hizmet Belgeleri | Kurum         Dönem Başı         Dönem Sonu         Dönem Sıra No         Aktif         Açıkla           Bordr<br>Ödeme         D1 KARATAS         D1 KARATAS         D1 KARATAS         1         V           Değiştir         Incele         Dönem Sonu         1         V | ma f                     |
| Bireysel Banka Ödeme<br>Emeklilik Emri Kayıtları<br>Otomatik Katılı.    | Dönem İgtali<br>Dönem Puantajlarını Besaplama<br>Dönem Puantajlarını Güncelleme<br>Borç Geri Ödeme Aktarımı                                                                                                    |                          |
| 📅 Borç Aktarımı (Bayi kullanımı içindir. Parayla sa                     | atılamaz!!!)                                                                                                    | $\otimes$                |
| Filtreler                                                               |                                                                                                    |                          |
| Filtre Adi                                                              | Degen Bitiş Degen Danil olmayan deger(le                                                                                                    | 0                        |
| Sicii Numarasi                                                          |                                                                                                    |                          |
| Adi                                                                     |                                                                                                    |                          |
|                                                                         |                                                                                                    |                          |
|                                                                         |                                                                                                    |                          |
|                                                                         |                                                                                                    |                          |
|                                                                         |                                                                                                    |                          |
| ab Diam                                                                 |                                                                                                    |                          |
|                                                                         | []                                                                                                    |                          |
| ab Borc Kodu                                                            |                                                                                                    |                          |
|                                                                         | [ Doğistirilmouosok ]                                                                                                    |                          |
|                                                                         | [Vadesi dalah taksitlar ]                                                                                                    |                          |
|                                                                         | [ İsləm yanılmayadak ]                                                                                                    |                          |
| + 80 Döviz Bilgileri Güncelleme                                         |                                                                                                    |                          |
| + 80 Her Borc İcin Puantai Tekrar Hesanlanacal                          | [Fuet ]                                                                                                    |                          |
|                                                                         | [ LVCL ]                                                                                                    |                          |
| <                                                                       |                                                                                                    | >                        |
| Sıraya Al Başlangıç Zamanı : 05/12/2022 🗒                               | 14:05:38 Sıfırla \$ <sub>€</sub>                                                                                                    | <u>V</u> azgeç           |
|                                                                         |                                                                                                    | 9 • 🗹                    |

• Aktarım sonrası Ücret Yönetimi/Hareketler/Puantajlar/puantaj kartı/Borç Kesintileri sekmesinde borç alacak kaydı oluşur.

| Puantaj Kartı (Bayi ku  | llanımı içindir. | Parayla satıl | amaz!!!)                |               |       |                       |         |          | $\ominus \odot \bigcirc$ |
|-------------------------|------------------|---------------|-------------------------|---------------|-------|-----------------------|---------|----------|--------------------------|
|                         |                  |               |                         |               |       |                       |         |          |                          |
| Sicil Numarası          | 001              |               | Kurum                   | KARATAS       |       |                       |         |          |                          |
| Adı Soyadı              | YUNUS EMRE       | KARATAŞ       | Bölüm                   | PROJE DEST    | K UZM | IANI                  |         |          |                          |
| T.C.Kimlik Numarası     | 191919192        |               | İşyeri                  | GEBZE         |       |                       |         |          |                          |
| Sosyal Güvenlik Statüsü | SGK (Çalışan)    | )             | İşyerine Giriş Tarihi   | 01/07/2022    | 茵     |                       |         |          |                          |
| Başlangıç               | 01/12/2022       | 茵             | İşyerinden Çıkış Tarihi | _/_/          | 茵     |                       |         |          |                          |
| Bitiş                   | 31/12/2022       | 問             |                         |               |       |                       |         |          |                          |
|                         |                  |               | Г                       |               |       | 1                     |         |          |                          |
| Mesailer Sosya          | l Yardımlar      | Ek Ödeme      | eler Ek Kesintiler      | Borç Kesintik | eri 🛛 | Alacak Ödemeleri      | Genel E | lilgiler |                          |
| Geri Ödeme Kayıt        | Numarası         | Borç Ta       | anımı Borç Ka           | ydı Kodu      |       | Borç Kaydı Açıklaması | Tut     | ar       | Para Birimi              |
| 000000005               |                  | maaş avans    | 000000001               |               |       |                       |         | 5.000,00 | TRY                      |
|                         |                  |               |                         |               |       |                       |         |          |                          |
|                         |                  |               |                         |               |       |                       |         |          |                          |
|                         |                  |               |                         |               |       |                       |         |          |                          |